# Οδηγίες για το https://uregister.uoi.gr

Παράμετροι και Εγχειρίδιο χρήσης

Πανεπιστήμιο Ιωαννίνων Διεύθυνση Μηχανοργάνωσης Κώστας Πλατής Σεπτέμβριος 2018

#### Εισαγωγή

Το παρόν εγχειρίδιο προσπαθεί να περιγράψει όλες τις παραμέτρους που αφορούν στις διαδικασίες ενεργοποίησης των υπηρεσιών διαχείρισης δικτυακών λογαριασμών (Identity Management), που βρίσκονται στον δικτυακό τόπο <u>https://uregister.uoi.gr</u>

Σε περίπτωση που κατά τη διαδικασία ενεργοποίησης λογαριασμού λάβετε μήνυμα λάθους παρακαλούμε απευθυνθείτε στη Γραμματεία του Τμήματός σας, ώστε να γίνει η απαραίτητη επικαιροποίηση των στοιχείων σας στο Φοιτητολόγιο.

#### 1° Βήμα

Κατά τη σύνδεσή σας στον ιστότοπο <u>https://uregister.uoi.gr</u> επιλέγετε Ένεργοποίηση Λογαριασμού τώρα!'.

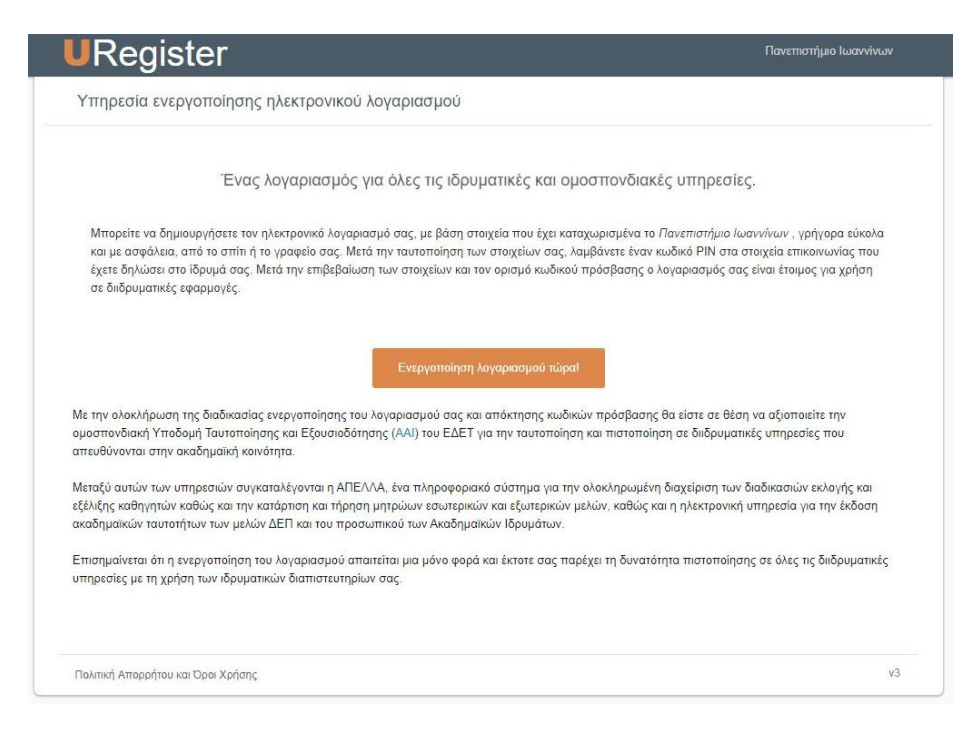

#### 2° Βήμα

Στην επόμενη οθόνη, επιλέξετε 'Είμαι Παλιός Φοιτητής' (εφόσον έχετε username και password για πρόσβαση στο φοιτητολόγιο) και Έναρξη Ενεργοποίησης'.

<u>ΠΡΟΣΟΧΗ</u>: Αν είστε παλαιός φοιτητής αλλά δεν έχετε λάβει ποτέ κωδικούς πρόσβασης στο φοιτητολόγιο, παρακαλούμε να επικοινωνήσετε με τη Διεύθυνση Μηχανοργάνωσης άμεσα, ώστε να λάβετε κωδικούς.

| URegister                                                                                                    | Πανεπιστήμιο Ιωαννίνων          |
|----------------------------------------------------------------------------------------------------|---------------------------------|
| Υπηρεσία ενεργοποίησης ηλεκτρονικού λογαριασμού                                                                                                    |                                 |
| Επιλέξτε ιδιότητα, ώστε να ξεκινήσετε τη διαδικασία ενεργοποίησης λογαρι                                                                                                    | ιασμού.                         |
| Είμαι προσωπικό ή μέλος ΔΕΠ                                                                                                    |                                 |
| <ul> <li>Είμαι παλαίός φοιτητής και έχω κωδικούς</li> <li>Είμαι φοιτητής</li> </ul>                                                                                                   |                                 |
| Έναρξη ενεργοποίησης                                                                                                    |                                 |
| Επισημαίνεται ότι η ενεργοποίηση του λογαριασμού απαιτείται μια μόνο φορά και έκτοτε σας παρέχει τη δυνατότητα πιστοποί<br>υπηρεσίες με τη χρήση των ιδρυματικών διαπιστευτηρίων σας. | ίησης σε όλες τις διιδρυματικές |
| Πολιτική Απορρήτου και Όροι Χρήσης                                                                                                    | ٧3                              |

### 3° Βήμα

Αφού επιλέξετε στο προηγούμενο βήμα Έναρξη Ενεργοποίησης', εμφανίζεται η επόμενη οθόνη. Εκεί συμπληρώνετε το username και το password που έχετε ήδη για να συνδεθείτε στο φοιτητολόγιο (https://cronos.cc.uoi.gr/unistudent/).

| JRegister                                                                                                    | Πανεπιστήμιο Ιωαννίνων                                   |
|----------------------------------------------------------------------------------------------------|----------------------------------------------------------|
| Υπηρεσία ενεργοποίησης ηλεκτρονικού λογαριασμού                                                                               |                                                          |
| Ενεργοποίησ                                                                                                    | η λογαριασμού                                            |
|                                                                                                    | Βήμα 1/4: Εισοδος στην εφαρμογή με username και password |
| Παρακαλώ εισέλθετε στην υπηρεσία ενεργοποίησης λογαριασμού.<br>χρησιμοποιώντας τα προσωρινά στοιχεία που σας δόθηκαν κατα την | Όνομα χρήστη (username):                                 |
| napaoola aaç orte apapparala too tertparaç                                                                                    | md06 XXX                                                 |
|                                                                                                    | Κωδικός πρόσβασης (password):                            |
|                                                                                                    |                                                          |
|                                                                                                    |                                                          |
|                                                                                                    | Είσοδος                                                  |
|                                                                                                    |                                                          |
| Πολιτική Απορρήτου και Όροι Χρήσης                                                                                            | V:                                                       |

### 4° Βήμα

Μετά την Έίσοδο' εμφανίζεται η επόμενη οθόνη όπου πρέπει να συμπληρώσετε το ΑΜΚΑ σας.

| Ενεργοποίηση                                                                                                    | λογαριασμού                                                                                                    |
|----------------------------------------------------------------------------------------------------|----------------------------------------------------------------------------------------------------|
| Παρακαλώ εισάγετε τον ΑΜΚΑ σας στην ακόλουθη φόρμα.                                                                                                    | Βήμα 2/4: Εισαγωγή στοιχείων χρήστη                                                                                                    |
| <ul> <li>Αν προέρχεστε από το εξωτερικό μπορείτε να χρησιμοποιήσετε τον<br/>αριθμό κοινωνικης ασφάλισης της χώρας σας, ή τον αριθμό της<br/>Ευρωπαικής κάρτας ασφάλισης</li> <li>Σημειώνεται πως ο αριθμος κοινωνικής ασφάλισης θα<br/>χρησιμοποιηθεί μόνο για την διαδικασία εγγραφής στην υπηρεσία<br/>καταλόγου</li> </ul> | ΑΜΚΑ:<br>11ψήφιος αριθμός χωρίς κενά<br>Βρείτε το<br>θελω να χρησιμοποιήσω αριθμό ασφάλισης άλλης<br>χώρας (ή Ευρωπαική κάρτα Ασφάλισης)<br>Επόμενο |

## 5° Βήμα

Μετά την ορθή εισαγωγή του ΑΜΚΑ, εμφανίζεται οθόνη με το όνομά σας και διάφορα στοιχεία. Αν όλα τα στοιχεία είναι σωστά, επιλέξτε 'Συμφωνώ' και μεταβείτε στην επόμενη οθόνη.

| Ενεργοποίησ                                                                                                    | η λογαριασμού                                                                                                    |
|----------------------------------------------------------------------------------------------------|----------------------------------------------------------------------------------------------------|
| <ul> <li>Για την ενεργοποίηση του λογαριασμού σος. θα χρησιμοποιηθεί το όνομα χρήστη md062 που σας έχει αποδοθεί από το ιδρυμά σας.</li> <li>Εφόσον συμφωνείτε με τα στοιχεία που έχουν καταχωριστεί από την δεύθωνση του ιδρύματος, επιλέξτε ζυμφωντώ για να προχωρήσετε στην Εγγραφή σας, αλλώς ζωσφωντώ για το γυμερωθείτε σχετικά με τον την Εγγραφή σας, αλλώς ζωσφωντώ για το τυμερωθείτε σχετικά με τον τοι τροιο αλλαγής των στοιχείων σος.</li> <li>Η χρήση του προσωπικού κινητού τηλεφώνου και της εξωτερικής διεύθωνσης email. θα αξιοποιηθεί για την προστασία της πρόσβασης σε καισίσητες φαρμογές ως πρόσθετο μοτο τοι ποτοιήσης και για την εύκολη ανάκτηση του κωδικού πρόσβασης σε περίπτωση που τον έχισατειε.</li> </ul> | A λογαριασμού<br>Bήμα 3/4: Επιβεβαίωση στοιχείων χρήστη<br>EArmed ( Arysted<br>Φοιτιπτικε φοιτιπτιώκε (md06 xxx)<br>Προπτυχιακός φοιτηπής<br>Τλιπθιά (ΔΤΡΙΚΗΣ<br>ΑΜΚΑ<br>ΑΦΜ<br>Dvojus πατρός<br>Ημινία Γέννησης:<br>Φώλe:<br>Kongró:<br>email (εξωτ.): |
|                                                                                                    | Συμφωνώ να αποθηκευτεί το κινητό μου από την εφαρμογή, για τη δυνατότητα ανάκτησης κωδικού μέσω SMS.                                                                                                    |
|                                                                                                    | Συμφωνώ να αποθηκευτεί η μη ιδρυματική μου διεύθυνση<br>email από την εφαρμογή, για τη δυνατότητα ανάκτησης<br>κωδικού μέσω email.                                                                                                    |
|                                                                                                    | Διαφωνώ Συρφωνώ                                                                                                    |

### 6° Βήμα

Μετά την επιλογή 'Συμφωνώ', δημιουργείτε νέο κωδικό πρόσβασης που θα ισχύει μετά την 1/10/2018.

|                                                                                | Ενεργοποίησ                      | 5η λογαριασμού                                                                  |                |
|--------------------------------------------------------------------------------|----------------------------------|---------------------------------------------------------------------------------|----------------|
|                                                                                |                                  | Βήμα 4/4: Δημιουργία κωδικού για τον χρήστη ma06)                               | -              |
| <ul> <li>Στη σελίδα ουτή μπορείτε να<br/>ισάγοντας κωδικό πρόσβασης</li> </ul> | ενεργοποιήσετε το λογορισσμό σος | * Όνομα χρήστη (usemame): md06 <b>xxx</b>                                       |                |
| Προτεινόμι                                                                     | rva passwords;                   | * Κωδικός πρόσβασης (password) ::                                               |                |
|                                                                                | 6231616tent                      |                                                                                 | -              |
| erghtcom996                                                                    | 4743irerbo                       | * Κωδικός πρόσβασης (επιβεβαίωση)                                               |                |
| 527partino3                                                                    | 52alatwayp                       |                                                                                 |                |
| End                                                                            | trui do                          |                                                                                 |                |
|                                                                                |                                  | <ul> <li>Συμφωνώ με τους Όρους Χρήσης και την Πολ<br/>της εφαρμογής.</li> </ul> | σική Απορρήτοι |
|                                                                                |                                  | Εγγραφή                                                                         |                |
|                                                                                |                                  | t man an insta                                                                  |                |

#### Μετά την ολοκλήρωση των προηγούμενων βημάτων, εμφανίζεται η ακόλουθη κάρτα ολοκλήρωσης

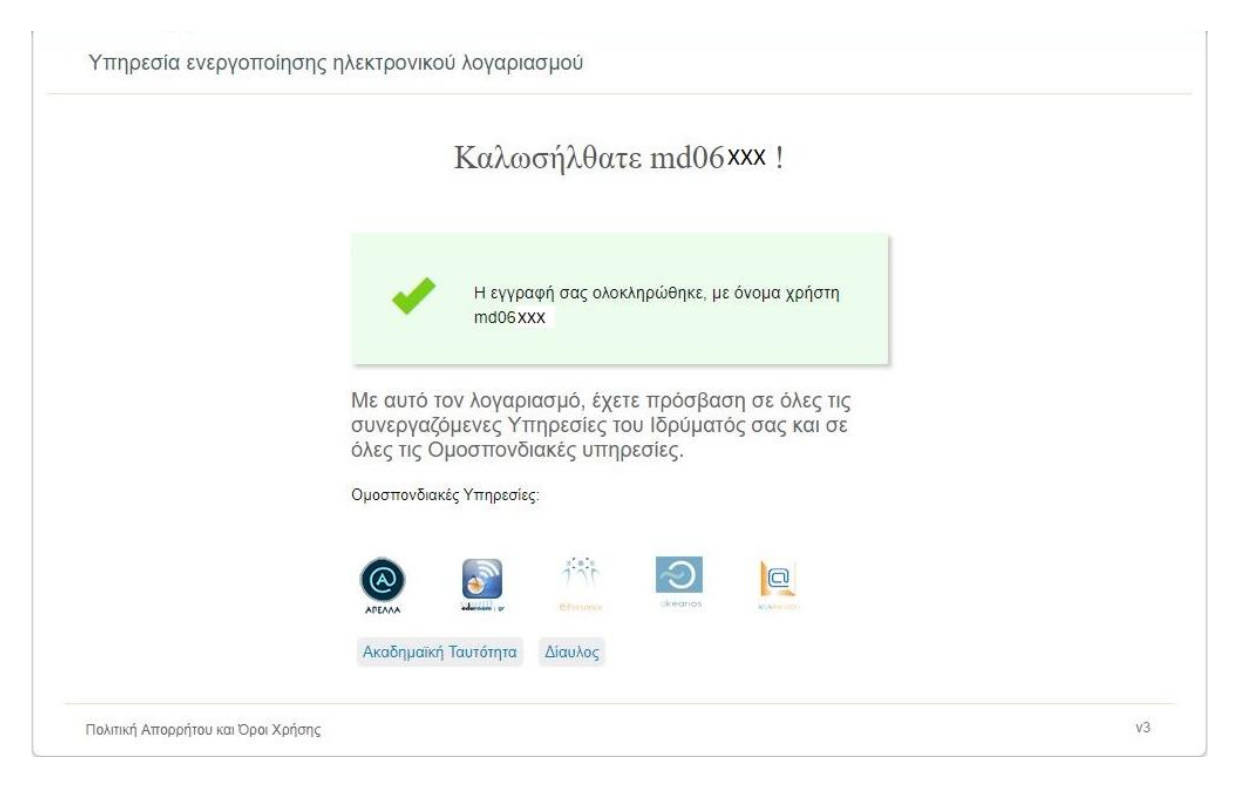